## วิธีการสร้าง boot winxp ด้วย Flash Drive

หัวข้อนี้เป็นการสร้าง Flash Drive ที่สามารถ Boot สำหรับการ Install Widows XP แทนที่ เราจะมาใช้แผ่นซีคือย่างที่ทุกๆทีที่ลงกัน เปลี่ยนมาใช้ Flash Drive แทน วิธีนี้ก็มีข้อคีข้อเสียอยู่ เหมือนกัน เอากันตามที่ผมเล็งเห็นเลยก็แล้วกัน เอาเป็นว่ามาดูข้อคีข้อเสียกันก่อนแล้วกัน

## ข้อดี

- เหมาะสำหรับร้าน Internet Game เพราะไม่ต้องพ่วงซีดีเข้าไป สะดวกกว่าเยอะ
- ความเร็วในการ Install เร็วกว่า CD เยอะครับ ลองแล้ว
- ไม่ต้องกลัวแผ่นเป็นรอย
- พกพาง่าย สะควกสบาย แถมราคา แฟรชไคร์ 1 GB ก็แสนถูก

## ข้อเสีย

สำหรับเครื่องเก่าๆที่ไม่รองรับการ boot ด้วย usb มันก็ใช้ไม่ได้ตามระเบียบครับ

วิธีการที่ผมจะนำเสนอนี้ สามารถนำไปใช้กับ วินโดว์ตัวอื่นๆได้อีก ไม่ว่าจะเป็น linux หรือ 2003 เอาเป็นว่ามาดูวิธีการทำกันเลยดีกว่าครับ

- อันดับแรกก็ไปหา โปรแกรมสำหรับการสร้าง Boot Tractor มาก่อนเลยครับ หาดาวน์ โหลดได้ ที่ http://www.911cd.net/forums//index.php?showtopic=20089&st=11
- 2. จากนั้นแตกไฟล์และจัดเตรียมเสียบเจ้าแฟรชไคร์ที่จะทำให้เรียบร้อยแล้วมาดูวิธีทำเลยครับ

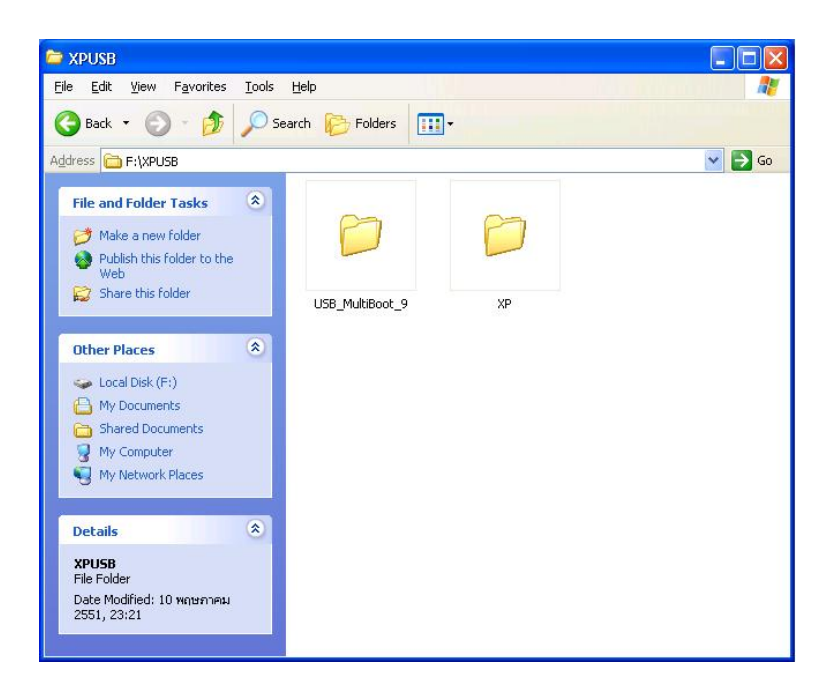

รูปที่ 1 ทำการแตกไฟล์ โปรแกรม USb Multiboot และ Copy ไฟล์จากแผ่น วินโคว์ xp ที่ต้องการทำ มาไว้ในเครื่องก่อน

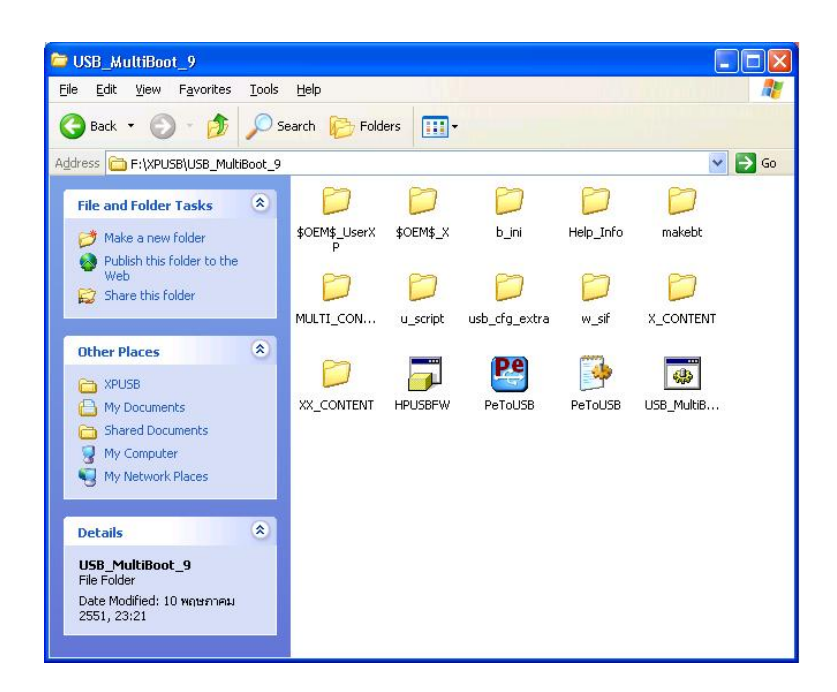

รูปที่ 2 ไฟล์ในโฟลเดอร์ USB Multiboot

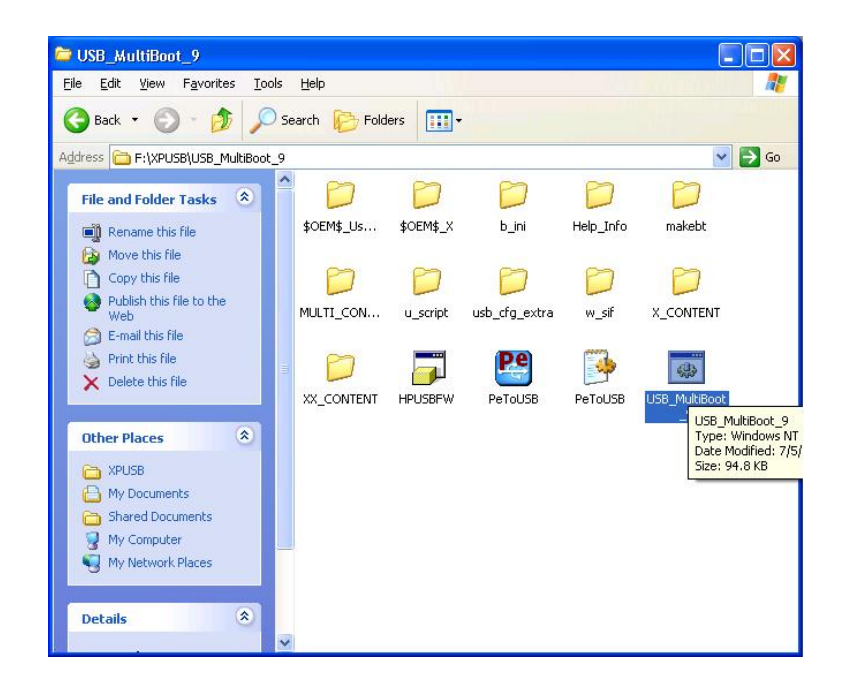

รูปที่ 3 เปิดโปรแกรม Multiboot ขึ้นมา จะได้หน้าตาดังรูปที่ 4

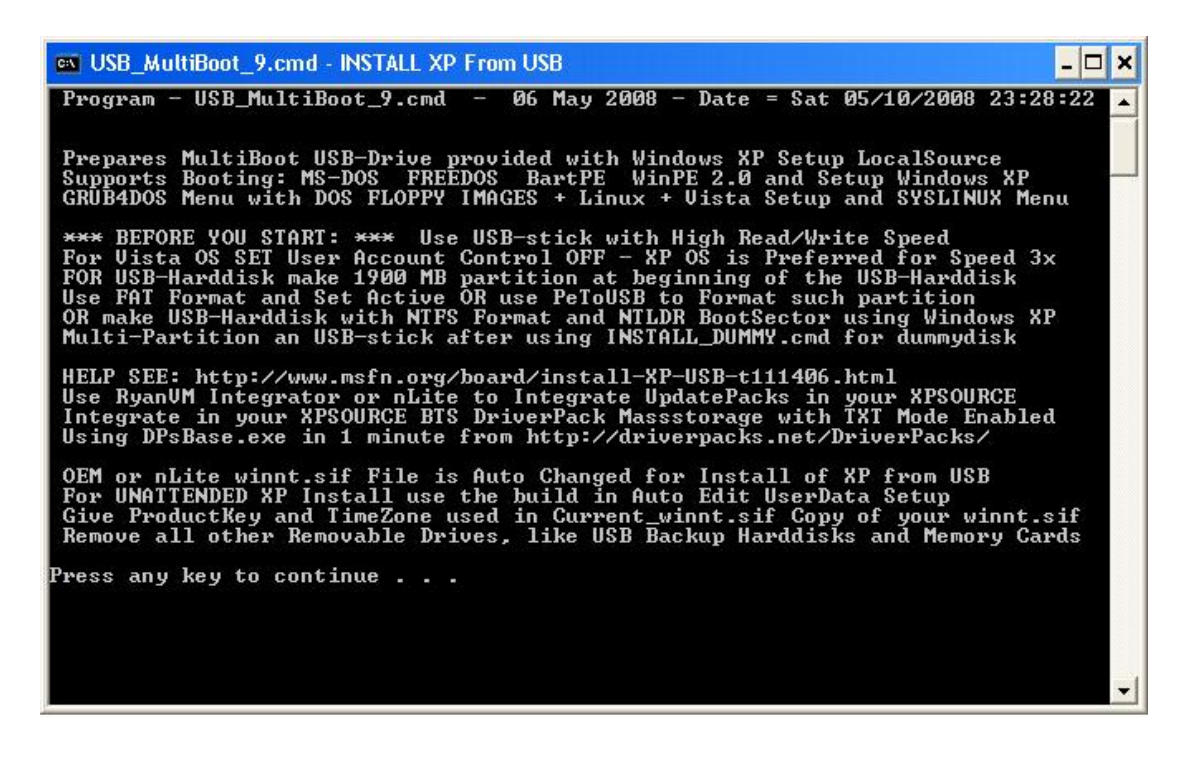

รูปที่ 4 กด Enter ผ่านไปได้เลยครับ

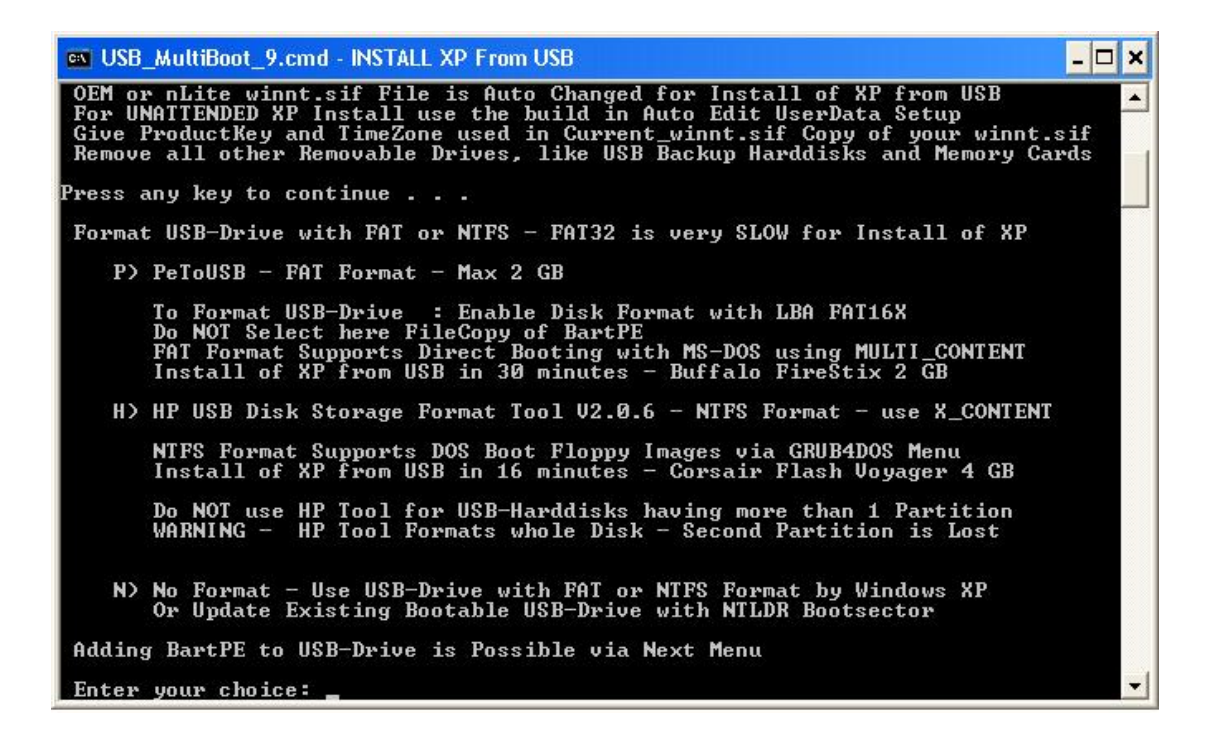

รูปที่ 5 เป็นเมนูตัวเลือกโปรแกรม สำหรับ Format Flash Drive ครับ มีด้วยกัน 2 ตัว คือ PeToUSB และ HP อันนี้ผมเลือกใช้ของ HP ครับ กด H แล้ว Enter ดังรูปที่ 6

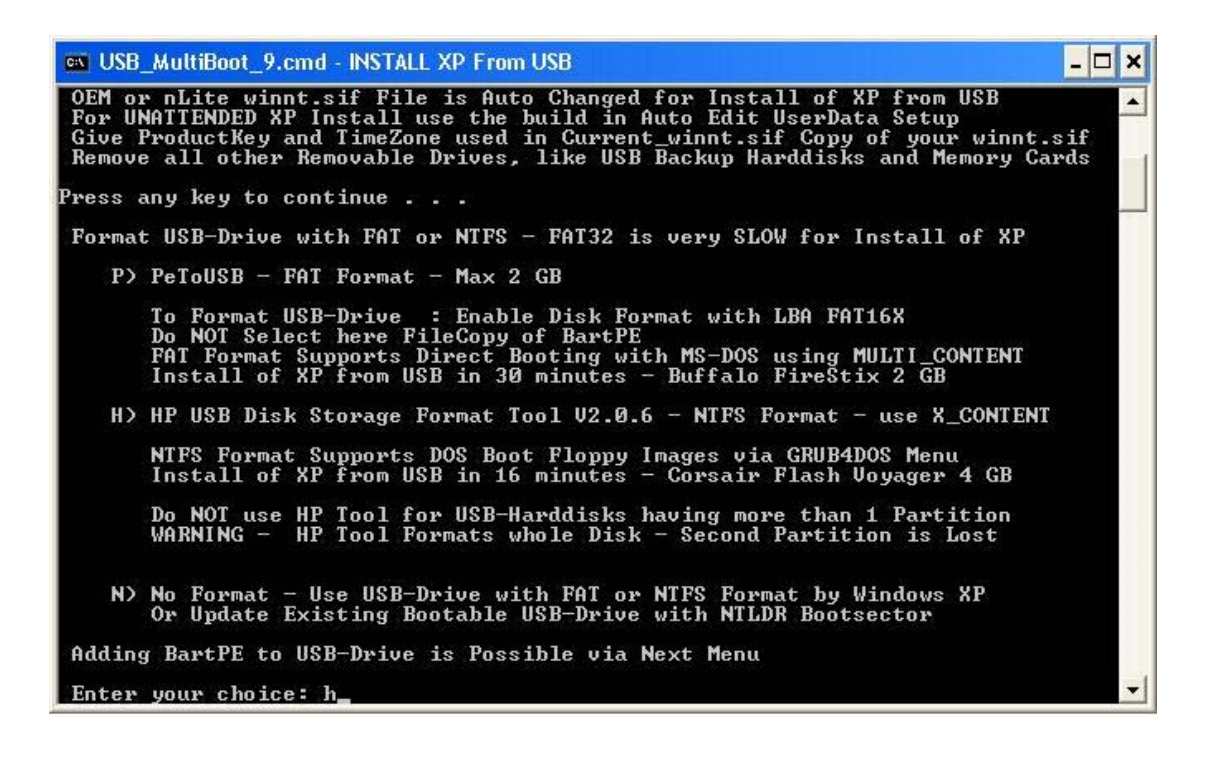

ฐปที่ 6

| HP USB Disk Storage Format Tool, V2.0.6 🛛 🛛 🔀                                         |
|---------------------------------------------------------------------------------------|
| <u>D</u> evice                                                                        |
| Kingston DataTraveler 2.0 1.00 (954 MB) (H:\)                                         |
| <u>F</u> ile system                                                                   |
| FAT32                                                                                 |
| Volume label                                                                          |
| 2Guys                                                                                 |
| Format options                                                                        |
| T Quick Format                                                                        |
| Enable Compression                                                                    |
| Create a DUS startup disk     Create a DUS startup disk     Create a DUS startup disk |
| <ul> <li>using DOS system files located at:</li> </ul>                                |
|                                                                                       |
|                                                                                       |
|                                                                                       |
|                                                                                       |
| <u>S</u> tart <u>C</u> lose                                                           |

รูปที่ 7 หน้าตาของโปรแกรม ของ HP Format Tool ครับ ตรงนี้เถือกรูปแบบไฟล์ที่จะ Format กับ ตั้งชื่อ Label ของ Drive อันนี้ผมเถือกเป็น FAT32 ครับ ใช้ได้ครอบคลุมดี จากนั้นก็กด Start ได้เลย

| HPUSBF | w                                                                                                    |
|--------|----------------------------------------------------------------------------------------------------|
| ?      | WARNING! ALL DATA ON THE Kingston DataTraveler 2.0 1.00 (954 MB) (H:\) DEVICE WILL BE LOST!<br>Do you really REALLY want to proceed with Format? |

รูปที่ 8 โปรแกรมจะถามว่าต้องการ Format หรือไม่ ตอบ Yes ไปเลยครับ รอแป็บเดียว ก็จะเสร็จ ก็ กคปิดโปรแกรมนี้ไปได้เลย

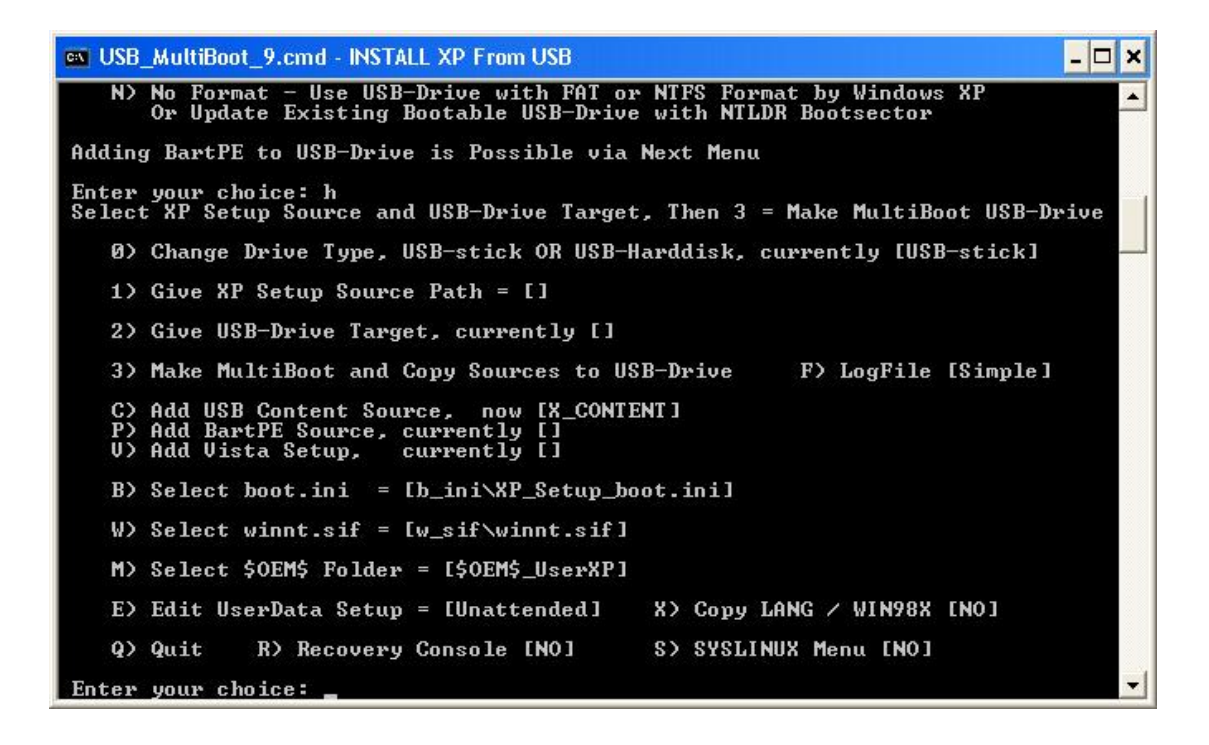

รูปที่ 9 หลังจากปิดโปรแกรม HP Format Tool แล้ว จะได้หน้าต่างเมนูตามรูปครับ ก็ให้ทำการ เลือกเมนูตาม Step ได้เลย จะเห็นว่า เมนู 0 เป็นการเลือกว่า ไดร์ที่จะ boot เป็น Flash Drive หรือ HDD External box อันนี้เราทำกับ Flash Drive ก็ไม่ต้องไปยุ่งครับ มัน Detect ให้เองอยู่แล้ว กด 1 แล้ว Enter ไปได้เลย

| Browse For Folder | ?       |
|-------------------|---------|
| Select a Folder:  |         |
|                   |         |
|                   | ~       |
|                   |         |
|                   |         |
| 🗉 🛅 I386          |         |
|                   |         |
|                   | ~       |
|                   |         |
| Folder: XP        |         |
| Make New Folder   | Capital |
|                   |         |

รูปที่ 10 จากนั้นโปรแกรมจะถามหา โฟลเดอร์ ที่เรา Copy ไฟล์จากแผ่นวินโดว์ ก็ Browse เลือก เลยครับ

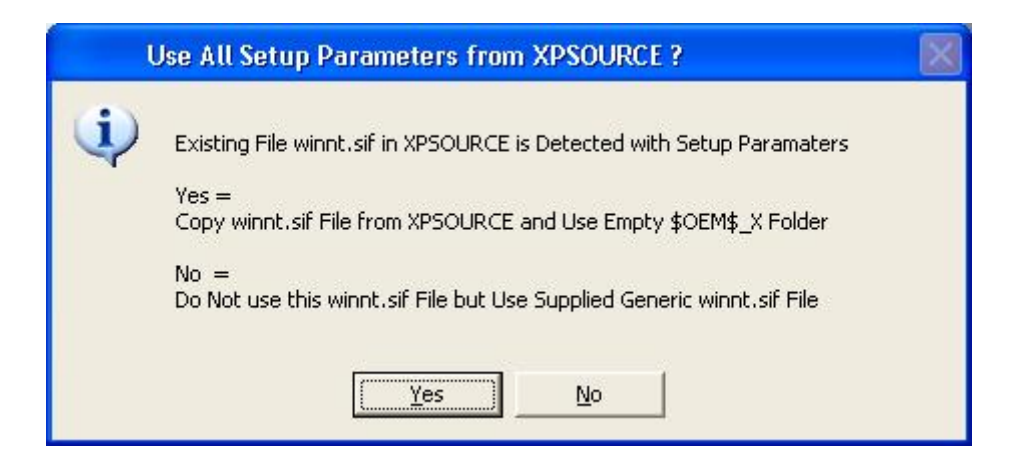

รูปที่ 11 โปรแกรมจะถามว่า ต้องการ Copy ไฟล์ จาก System ของตัว Multiboot ไปทับกับของเดิม ที่เรา copy มาจากแผ่น ตอบ Yes ไปเลยครับ โปรแกรมมันจัดการให้เอง

| Unatte | ended Install ? - XP Setup UserData in winnt.sif and \$OEM\$ | × |
|--------|--------------------------------------------------------------|---|
| (i)    | 1. Owner Full Name = 2Guys                                   |   |
| Y      | 2. Organization Name = 2GuyscOm                              |   |
|        | 3. Product Key = V2C47-MK7JD-3R89F-D2KXW-VPK3J               |   |
|        | 4. Computer Name = *                                         |   |
|        | 5. Admin Password = *                                        |   |
|        | 6. TimeZone = 205                                            |   |
|        | 7. Join Workgroup = Workgroup                                |   |
|        | 8. User Name in \$OEM\$ = None                               |   |
|        | Edit these Values and Use in Current_winnt.sif File          |   |
|        | Yes=Unattended No=Attended Install Cancel=No Changes         |   |
|        | Yes No Cancel                                                |   |

รูปที่ 12 เป็นหน้าต่างแสดงการตั้งก่า ต่างๆในไฟล์ winnt.sif ตอบ yes เพื่อทำตามทีละขั้นตอนได้ เลย

| ОК     |
|--------|
| Cancel |
|        |
|        |
|        |

รูปที่ 13 อันนี้จะแสดงอยู่ในส่วนของ system properties นะครับ ตรงหัวข้อ Registered To

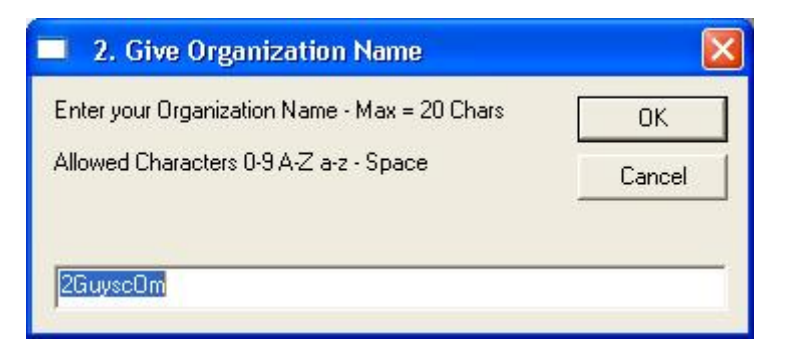

รูปที่ 14 อันนี้ก็เช่นเคียวกันกับ ข้อ 13 สองขั้นตอนนี้ ตั้งชื่อตามใจชอบท่านได้เลยครับ

| 🔲 3. Give Product Key         |        |
|-------------------------------|--------|
| Enter your Product Key:       | ОК     |
| 12345-ABCDE-12345-ABCDE-12345 | Cancel |
| V2C47-MK7JD-3R89F-D2KXW-VPK3J |        |

รูปที่ 15 ใส่ Serial ของแผ่นวินโคว์ ปกติถ้า เป็นแผ่นทั่วไป มันจะมีมาให้แล้ว แต่ถ้าไม่มี ก็ คีย์ใส่ไป ได้เลยครับ

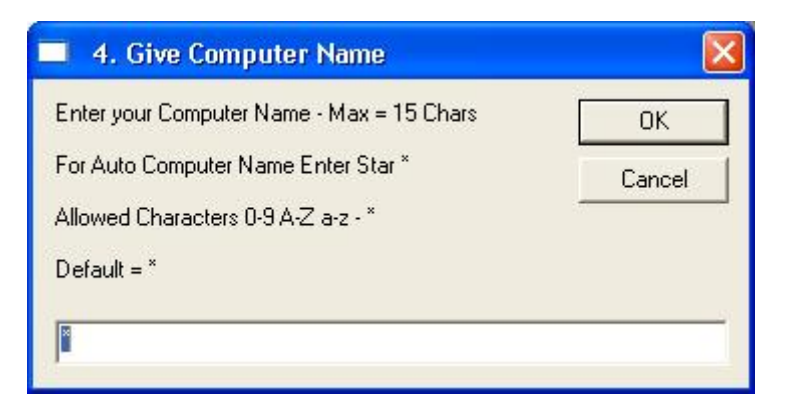

รูปที่ 16 ตรงนี้จะเป็นชื่อเครื่องหลังจากเราลงวินโดว์ครับ แนะนำ ให้ใส่เครื่องหมาย \* ครับ เพราะ มันจะสุ่มให้ไปเรื่อยๆ ไม่ซ้ำกัน

| 5. Give Admin Password                     |        |
|--------------------------------------------|--------|
| Enter your Admin Password - Max = 20 Chars | ОК     |
| For No Admin Password Enter Star *         | Cancel |
| Allowed Characters 0-9 A-Z a-z *           |        |
| Default = *                                |        |
| <b>B</b>                                   |        |

รูปที่ 17 ตรงนี้เป็น การตั้ง พาสเวิร์ค ก็ไม่ต้องไปยุ่งครับ ผ่านไปได้เลย

| 6. Give Time Zone - First Three Digits                                                                                                 | ; 🔀    |
|----------------------------------------------------------------------------------------------------|--------|
| Enter First 3 Digits for your Time Zone:<br>002 - Hawaiian Standard Time (GMT-10:00)                                                   | ОК     |
| 004 - Pacific Standard Time (GMT-08:00)<br>010 - Mountain Standard Time (GMT-07:00)                                                    | Cancel |
| 020 - Central Standard Time (GMT-06:00)<br>035 - Eastern Standard Time (GMT-05:00)<br>050 - Atlantic Standard Time (GMT-04:00)         |        |
| 070 - S.A. Eastern Standard Time (GMT-04:00)<br>085 - GMT London Standard Time (GMT)                                                   |        |
| 110 - W. Europe Standard Time (GMT+01:00)<br>115 - E. Europe Standard Time (GMT+02:00)                                                 |        |
| 145 - Russian Standard Time (GMT+03:00)<br>185 - West Asia Standard Time (GMT+05:00)                                                   |        |
| 205 - S.E. Asia Standard Time (GMT+07:00)<br>210 - China Standard Time (GMT+08:00)<br>235 - Talua Standard Time (GMT-09.00)            |        |
| 235 - Lokyo Standard Time (GMT+03:00)<br>255 - A.U.S. Eastern Standard Time (GMT+10:00)<br>290 - New Zealand Standard Time (GMT+12:00) |        |
| 205                                                                                                    |        |
|                                                                                                    |        |

รูปที่ 18 เป็นการเลือกเวลา หรือ Time zone

| 7. Give Workgroup Name                 |        |
|----------------------------------------|--------|
| Enter your Workgroup - Max = 20 Chars  | ОК     |
| Allowed Characters 0-9 A-Z a-z - Space | Cancel |
| Default = WORKGROUP                    |        |
| Workgroup                              |        |

รูปที่ 19 อันนี้เป็นชื่อของ Workgroup ตั้งตามชอบครับ

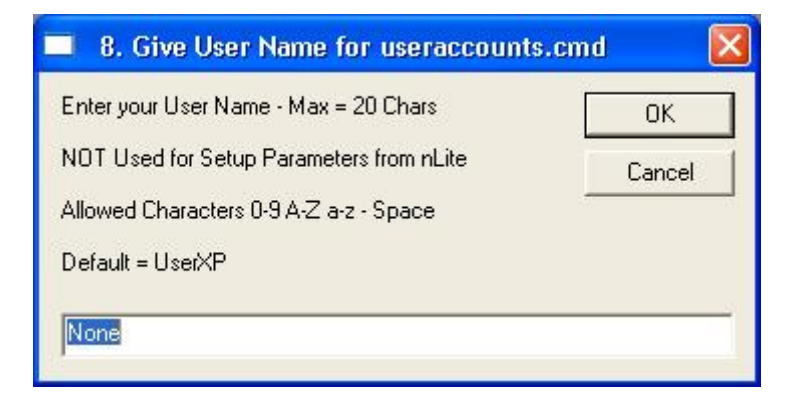

รูปที่ 20 เป็นการตั้งค่า User Account ตั้งก็ได้ไม่ตั้งก็ได้ ครับ เพราะอันนี้ set ทีหลังได้

| Unatte | nded Install - UserData in Current winnt.sif and SOEMS - EDIT Ready 🛛 🛛 🔀 |
|--------|---------------------------------------------------------------------------|
| (i)    | 1. Owner Full Name = "2Guys"                                              |
| Y      | 2. Organization Name = "2GuyscOm"                                         |
|        | 3. Product Key = "V2C47-MK7JD-3R89F-D2KXW-VPK3J"                          |
|        | 4. Computer Name = *                                                      |
|        | 5. Admin Password = *                                                     |
|        | 6. TimeZone = 205                                                         |
|        | 7. Join Workgroup = "Workgroup"                                           |
|        | 8. User Name in \$0EM\$ = "None"                                          |
|        | OK                                                                        |

รูปที่ 21 เสร็จแล้ว ก็ OK เพื่อไปทำหัวข้อต่อไปเลย

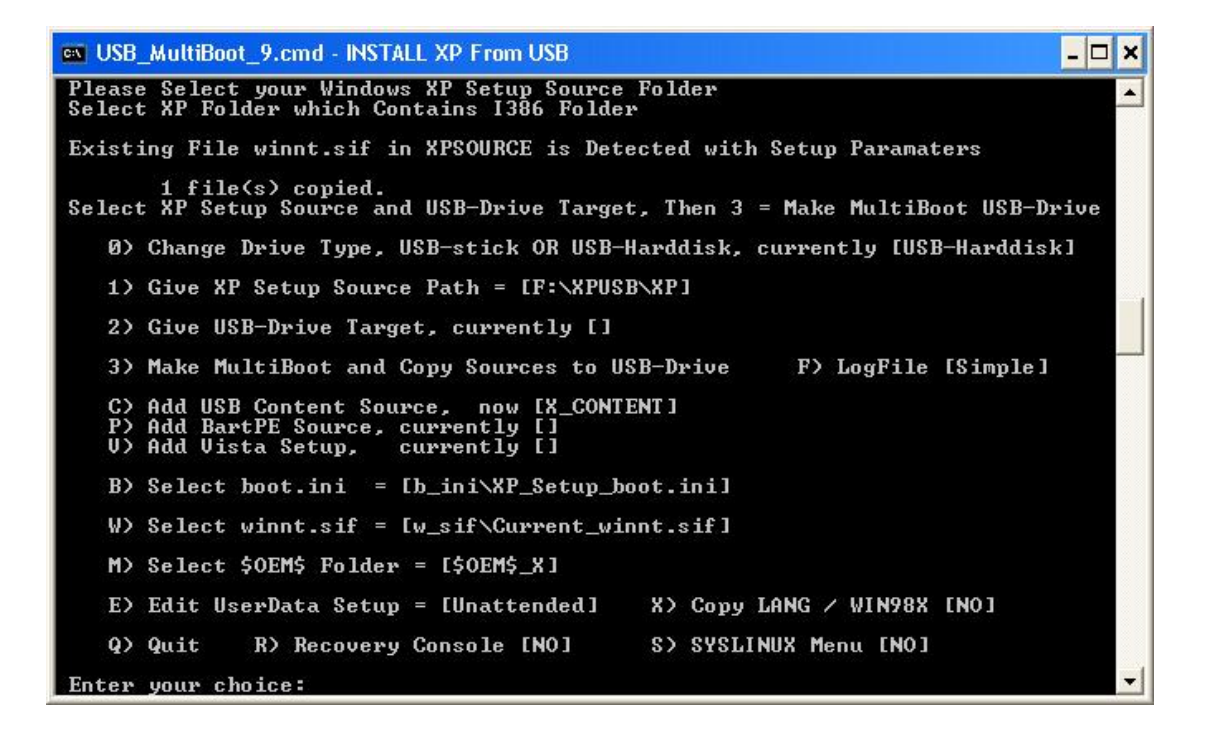

รูปที่ 22 ต่อมาก็เป็นขั้นตอนถัดไป เลือกหัวข้อที่ 2 แล้ว Enter ครับ เพื่อที่จะ Set ที่อยู่ของ Flash Drive ที่จะทำ ดังรูปที่ 23

| 🛤 USB_MultiBoot_9.cmd - INSTALL XP From USB                                                                          |
|----------------------------------------------------------------------------------------------------|
| Please Select your Windows XP Setup Source Folder<br>Select XP Folder which Contains I386 Folder                     |
| Existing File winnt.sif in XPSOURCE is Detected with Setup Paramaters                                                |
| 1 file(s) copied.<br>Select XP Setup Source and USB-Drive Target, Then 3 = Make MultiBoot USB-Drive                  |
| 0> Change Drive Type, USB-stick OR USB-Harddisk, currently [USB-Harddisk]                                            |
| 1) Give XP Setup Source Path = [F:\XPUSB\XP]                                                                         |
| 2> Give USB-Drive Target, currently []                                                                               |
| 3> Make MultiBoot and Copy Sources to USB-Drive F> LogFile [Simple]                                                  |
| C> Add USB Content Source, now [X_CONTENT]<br>P> Add BartPE Source, currently []<br>V> Add Vista Setup, currently [] |
| <pre>B&gt; Select boot.ini = [b_ini\XP_Setup_boot.ini]</pre>                                                         |
| W> Select winnt.sif = [w_sif\Current_winnt.sif]                                                                      |
| M> Select \$0EM\$ Folder = [\$0EM\$_X]                                                                               |
| E> Edit UserData Setup = [Unattended] X> Copy LANG / WIN98X [NO]                                                     |
| Q) Quit R) Recovery Console [NO] S) SYSLINUX Menu [NO]                                                               |
| Enter your choice: 2                                                                                                 |

รูปที่ 23 กดเลข 2 แล้ว Enter

| 💡 My Computer          | ^ |
|------------------------|---|
| 🗉 🥯 Local Disk (C:)    |   |
| 🗄 🥯 Local Disk (D:)    |   |
| 🗉 🥯 Local Disk (E:)    |   |
| 🗉 🧀 Local Disk (F:)    |   |
| 🗉 🥝 DVD-RAM Drive (G:) |   |
| 🥌 2GUYS (H:)           |   |
| 🗷 👙 DVD Drive (I:)     | ~ |
| Folder: 2GUYS (H:)     |   |

รูปที่ 24 โปรแกรมจะให้เราเลือกไดร์ที่เป็น Flash Drive ที่เราจะเอามาทำ ก็เลือกไปเลยครับ

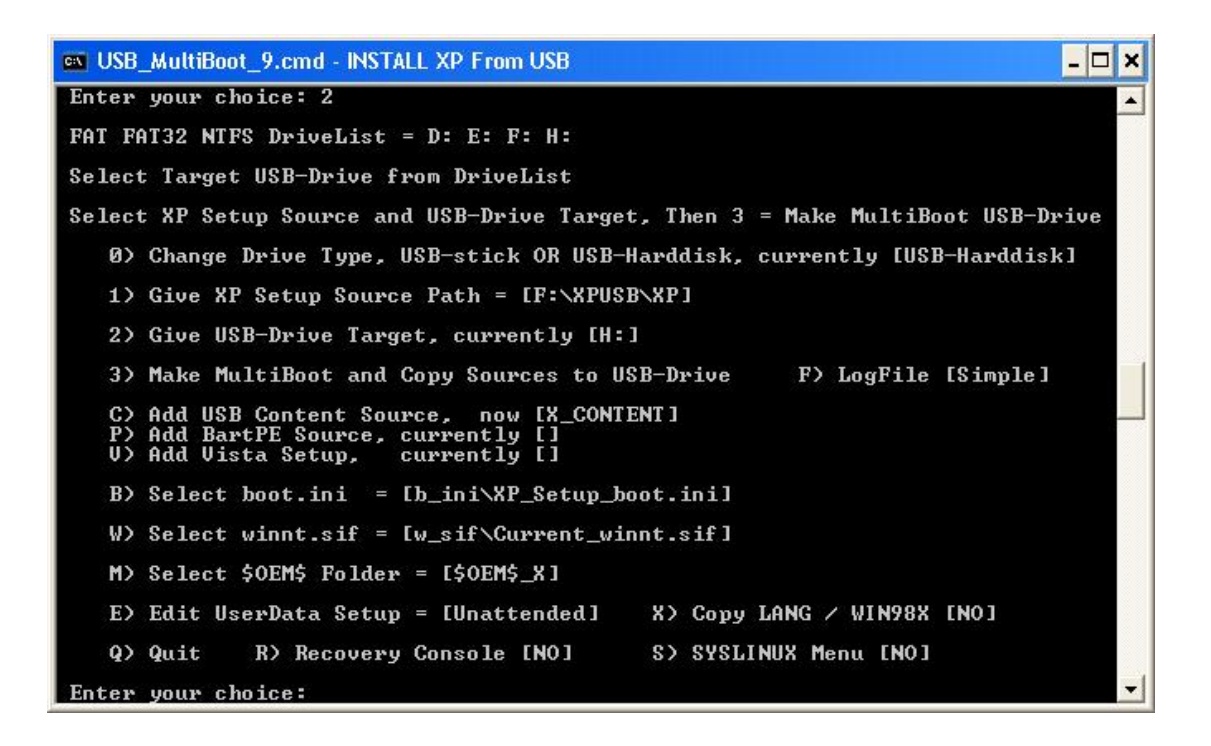

รูปที่ 25 สังเกตตรงหัวข้อที่ 2 นะครับ ช่องว่างค้านหลัง จะเป็นไคร์ของ USB Drive ที่เราเลือกแล้ว ซึ่งก่อนหน้าจะยังไม่มี ถ้าของใครไม่ตรงก็กค 2 กลับไปแก้ไขไค้ครับ

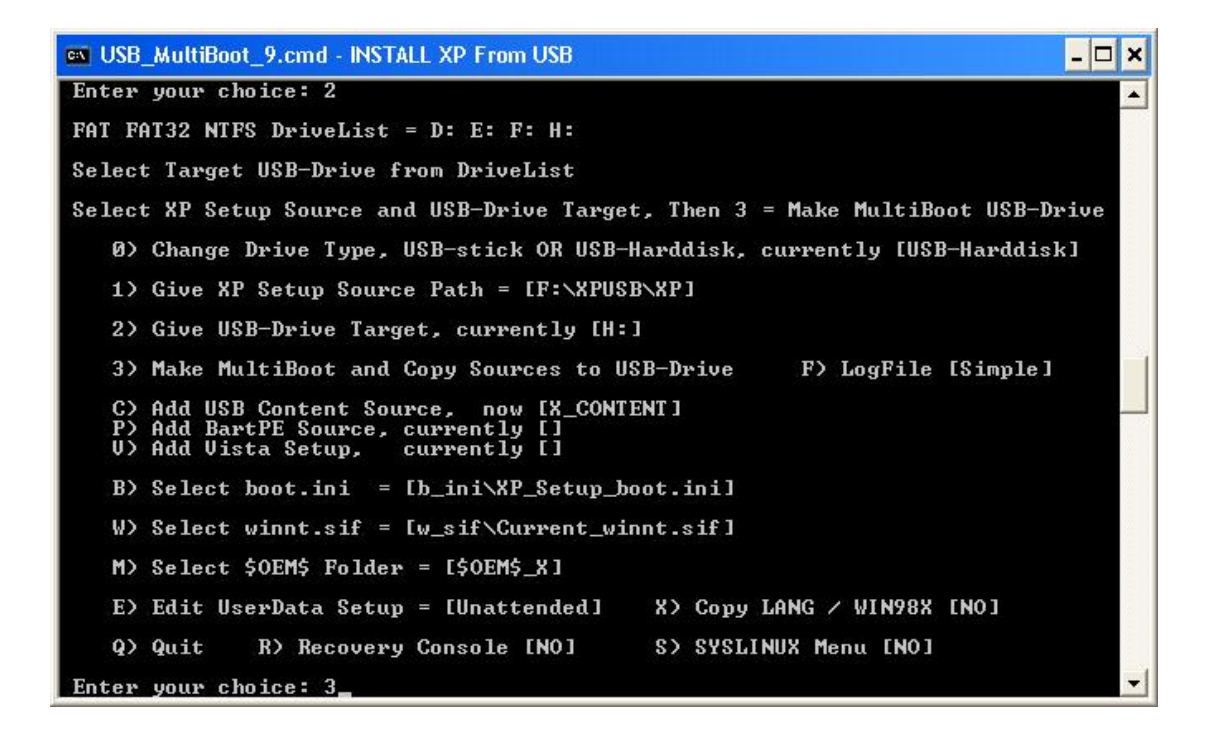

รูปที่ 26 จากนั้น ก็มาเลือกเมนูที่ 3 โดยการกด 3 แล้ว Enter เพื่อทำการสร้าง และ Copy ไฟล์ทั้งหมด ที่ต้องใช้ลง Flash Drive

| 🛤 USB_MultiBoot_9.cmd - INSTALL XP From USB                  | - 🗆 | ×  |
|--------------------------------------------------------------|-----|----|
| 1 File(s) copied                                             |     | •  |
| r - viloso viloso vilosetor - sir                            |     |    |
| F:\XPUSB\XP\1386\BLOSINFO_INF                                |     |    |
| 1 File(s) copied                                             |     |    |
| 1 file(s) copied.                                            |     |    |
| F:\XPUSB\XP\I386\HAL.DL_                                     |     |    |
| 1 File(s) copied                                             |     |    |
| F:\XPUSB\XP\I386\HALACPI.DL_                                 |     |    |
| 1 File(s) copied                                             |     |    |
| F:XPUSBXPXI386\HALAPIC.DL_                                   |     |    |
| 1 File(s) copied                                             |     |    |
| F: XPUSBXP/1386/HHLHHCP1.DL_                                 |     |    |
| I FILE(S) COPIER                                             |     |    |
| F - XFUSBXAFXI386 URVIHIN.SDB                                |     |    |
| I - TIESS - CONTEN<br>E- V POIEDS VDV 1 296 / CETHIDDEC    I |     |    |
| T File(s) conjed                                             |     |    |
| F:\XPU\SR\XP\1386\SFTUPDD_SV                                 |     |    |
| File(s) conjed                                               |     |    |
| F:\XPUSB\XP\1386\SPDDLANG.SY                                 |     |    |
| 1 File(s) copied                                             |     |    |
| F:\XPUSB\XP\Î386\BOOTUID.DL_                                 |     |    |
| 1 File(s) copied                                             |     |    |
| F:\XPUSB\XP\I386\KDCOM.DL_                                   |     |    |
| 1 File(s) copied                                             |     |    |
| F:\XPU\$B\XP\1386\KD1394.DL_                                 |     |    |
| 1 File(s) copied                                             |     |    |
| F: XPUSBXP\1386\0GA.SY_                                      |     |    |
| I File(s) copied                                             |     | -1 |
|                                                              |     |    |

รูปที่ 27 กำลัง Copy ไฟล์ครับ รอไปซักหน่อยนึง

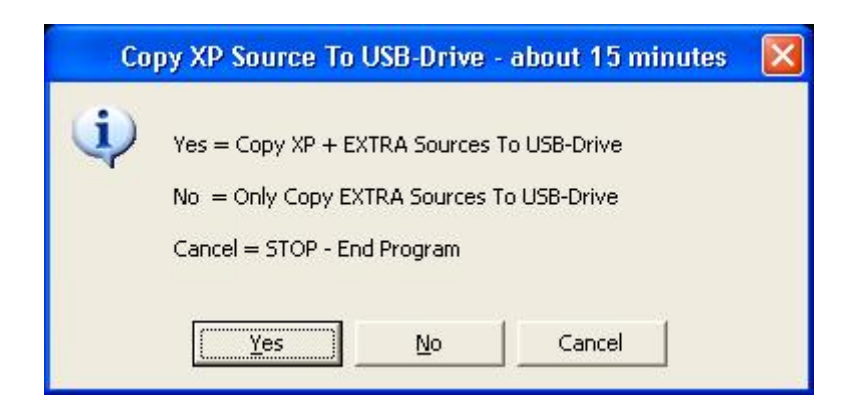

รูปที่ 28 โปแกรมจะถามว่าต้องการ Copy ตัวติดตั้งและการตั้งค่าที่ทำไว้ ลงในไคร์ที่เลือกหรือไม่ ตอบ Yes ไปเลยครับ แล้วก็ออกไปทานข้าวรอได้เลย ราว 30-50 นาทีครับ นานพอดู เพราะการ Copy ไฟล์ทั้งหมดผ่าน Dos นั่นเอง

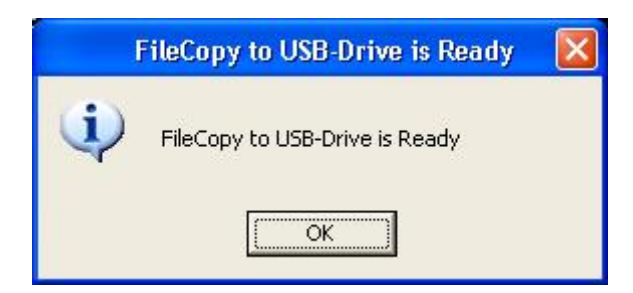

รูปที่ 29 ok ไปเลย เสร็จแล้ว

- 8 × use MultiBoot 9.cmd - INSTALL XP From USB F:\XPUSB\XP\i386\WINNTUPG\OEM\DIGI\ISDN\PRI\NETMAP.INF F:\XPUSB\XP\i386\WINNTUPG\OEM\DIGI\REALPORT\DGRPUPG.DLL F:\XPUSB\XP\i386\WINNTUPG\OEM\DIGI\REALPORT\NETMAP.INF F:\XPUSB\XP\i386\WINNTUPG\OEM\EQON\PGD.DLL F:\XPUSB\XP\i386\WINNTUPG\OEM\EQON\PGD.DLL F:\XPUSB\XP\i386\WINNTUPG\OEM\EQN\PGND.INF F:\XPUSB\XP\i386\WINNTUPG\OEM\SPX\MPS\NETMAP.INF F:\XPUSB\XP\i386\WINNTUPG\OEM\SPX\MPS\NETMAP.INF F:\XPUSB\XP\i386\WINNTUPG\OEM\SPX\MPS\NETMAP.INF F:\XPUSB\XP\i386\WINNTUPG\OEM\SPX\MPS\NETMAP.INF F:\XPUSB\XP\i386\WINNTUPG\OEM\TIGERJET\NETMAP.INF F:\XPUSB\XP\i386\WINNTUPG\OEM\TIGERJET\NTMAP.INF F:\XPUSB\XP\i386\WINNTUPG\OEM\TIGERJET\NTMAP.INF F:\XPUSB\XP\i386\WINNTUPG\OEM\TIGERJET\NTMAP.INF F:\XPUSB\XP\i386\WINNTUPG\OEM\TIGERJET\NFMAP.INF F:\XPUSB\XP\i386\WINNTUPG\OEM\TIGERJET\NFMAP.INF F:\XPUSB\XP\i386\WINNTUPG\OEM\TIGERJET\NFMAP.INF F:\XPUSB\XP\i386\WINNTUPG\OEM\TIGERJET\NFMAP.INF F:\XPUSB\XP\i386\WINNTUPG\OEM\TIGERJET\NFMAP.INF \* Copy XP Folders cmpnents and i386 AMD64 to Folder \$WIN\_NT\$.~LS - Ready Copy Custom Files + \$0EM\$ Folder To USB-Drive usb\_xpbt\\$WIN\_NT\$.~LS\\$0EM\$\useraccounts.cmd usb\_xpbt\\$WIN\_NT\$.~LS\1386\binifix4.cmd usb\_xpbt\\$WIN\_NT\$.~LS\1386\rdummy.sy\_ usb\_xpbt\\$WIN\_NT\$.~LS\1386\ren\_fold.cmd usb\_xpbt\\$WIN\_NT\$.~LS\1386\ren\_fold.cmd 5 File(s) copied FileCopy to USB-Drive is Ready - Date = Sun 05/11/2008 0:33:14 ================== \_\_\_\_\_\_ ======== PART 5 Finish - COPY VISTA TO USB - Change migrate.inf ======== \_\_\_\_\_ \_\_\_\_ \_\_\_\_\_\_ No BartPE Folders - BartPE Removed from boot.ini Menu \*\*\*\* HELP for Using MultiBoot USB-Drive \*\*\*\* Read Help\_USB\_MultiBoot.txt File Boot with USB-Drive plugged and Press [Delete] or F2 to Enter BIOS Setup Change BIOS Boot Settings: Harddisk is First Boot Device Type and USB-Drive is seen as First Harddisk Reboot from USB-Drive and Make Selection from Boot Menu \*\*\*\*\* HELP for Using USB-Drive for Install of Windows XP: \*\*\*\*\* First Remove ALL Other USB-Drives \*\* So Harddisk in Setup gets DriveLetter C Reboot from USB-Drive and Select 1. Begin TXT Mode Setup Windows XP Use Only C: Drive of Computer Harddisk as Partition for Install of Windows XP and then Select Quick Format with NTFS FileSystem, XP Install is Automatic \*\*\*\*\* NEVER UNPLUG USB-Drive \*\*\*\*\* Until After First Logon of Windows XP New Harddisk and Creating Partitions after Booting from USB-Drive: Direct after Deleting and Creating New partitions, Quit XP Setup with F3 OR Switch OFF your Computer and Boot in any case from USB-Drive again and Run 1. TXT Mode Setup again so that DriveLetters get their Correct Value So in this case one Boots \*\* TWICE \*\* in the TXT-mode Setup End Program - USB\_MultiBoot.CMD will be Closed - Date = Sun 05/11/2008 0:33:55 Press any key to continue .

สุดท้ายแล้ว Enter เพื่อออกจากโปรแกรมได้เลย

หลังจากการทดลองทำและทำการ Install ลงเครื่องผมเอง ทุ่นเวลาได้เบอะครับ Boot และ Detect Driver ตอนแรกเลย ไม่เกิน 15 วินาทีครับ เข้าหน้า Partition เลย ต่างกับการใช้ cd ที่ต้องรอ 4 – 5 นาที หลังจาก Format แล้ว การ Copy ไฟล์ ไม่ต่างกับ แบบเดิมเท่าไหร่ แต่ขั้นตอนสุดท้าย หลังจาก restart แล้วเข้ามายังหน้าติดตั้ง นั้น เร็วกว่าของเดิมเยอะทีเดียวครับ

จากการเปรียบเทียบกับเครื่องผมเอง ถ้าลง windows ผ่าน cd rom ของเครื่องต้องใช้เวลาราว 30 - 40 นาที แต่พอมาลงกับ USB ที่ทำ เวลาลคลงมา ครึ่งหนึ่งเลยทีเดียว จัดว่า เวิร์คแหละครับ

สามารถติดตามอะไรใหม่ๆแบบนี้ ได้จาก <u>www.hadyaiinternet.com</u> ครับ

## **Special Thanks**

พี่กุ้ง จาก <u>www.hadyaiinternet.com</u> แหล่งรวบรวมเทคโนโลยีที่แสนจะล้ำหน้า กับ เว็ปไซค์ที่ให้มา <u>www.911cd.net</u> แหล่งรวบรวมบทความคีๆ ร้าน 2Guys Computer ประตู 108 มอ. หาคใหญ่ ที่ขยันสั่งให้ผมไรท์แผ่นวินโคว์ใหม่บ่อยๆ ( ที่ ทำงานผมเอง ) และ สุดท้าย ความขี้เกียจของตัวเอง งานนี้จึงออกมาได้เป็นรูปร่าง